# 適用於SG350XG和SG550XG交換器的使用者端 安全殼層(SSH)使用者驗證

# 目標

安全殼層(SSH)是一種提供到特定裝置的安全遠端連線的協定。350XG和550XG系列託管交換 機可讓您通過身份驗證和管理使用者通過SSH連線到裝置。身份驗證通過公鑰進行,因此使用 者可使用此金鑰建立到特定裝置的SSH連線。如果網路管理員不在網路站點,SSH連線對於遠 端排除網路故障非常有用。

本文說明了如何在SG350XG和SG550XG系列託管交換機上配置客戶端使用者身份驗證。

# 適用裝置

- SG350XG
- SG550XG

# 軟體版本

• v2.0.0.73

# 配置SSH 使用者端 驗證

#### 全域組態

附註:以下螢幕截圖來自高級顯示。點選螢幕右上角的Display Mode下拉選單即可切換此模式

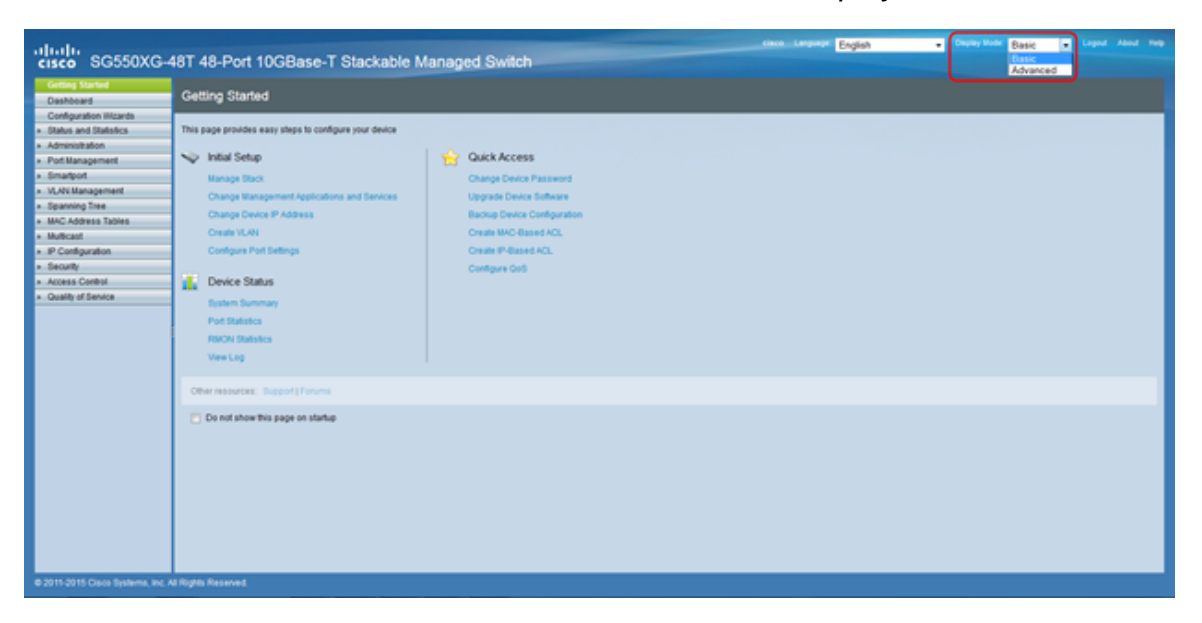

步驟1.登入到Web配置實用程式並選擇**Security > SSH Client >** SSH User Authentication。將 開啟*SSH User Authentication*頁面:

| SSH User Authentication        |          |                                                                                                    |  |  |
|--------------------------------|----------|----------------------------------------------------------------------------------------------------|--|--|
| Global Configuration           |          |                                                                                                    |  |  |
| SSH User Authentication Method |          | <ul> <li>By Password</li> <li>By RSA Public Key</li> <li>By DSA Public Key</li> </ul>              |  |  |
| o Username:                    |          | anonymous (0/70 characters used)                                                                   |  |  |
| • Password:                    |          | <ul> <li>Encrypted AUy3Nne84DHjTuVuzd1</li> <li>Plaintext (Default Password: anonymous)</li> </ul> |  |  |
| Apply Cancel                   | Rest     | tore Default Credentials Display Sensitive Data as Plaintext                                       |  |  |
| SSH User Key Table             |          |                                                                                                    |  |  |
| Key Type Key S                 | Source   | Fingerprint                                                                                        |  |  |
| RSA Auto Ge                    | enerated | 6f:bf:d8:12:60:74:ea:4c:68:a1:76:91:e5:8f:a4:d1                                                    |  |  |
| DSA Auto Ge                    | enerated | 24:31:b0:3c:5c:94:74:35:ba:d1:ce:c6:f7:16:84:48                                                    |  |  |
| Generate Edit.                 | -        | Delete Details                                                                                     |  |  |

<u>步驟2</u>.在*SSH User Authentication Method*欄位中,按一下所需全域性身份驗證方法的單選按 鈕。

| SSH User Authentication                                               |                                                                                       |                               |
|-----------------------------------------------------------------------|---------------------------------------------------------------------------------------|-------------------------------|
| Global Configuration<br>SSH User Authentication Method<br>Credentials | <ul> <li>By Password</li> <li>By RSA Public Key</li> <li>By DSA Public Key</li> </ul> |                               |
| o Username:                                                           | anonymous (0/70 charact                                                               | ters used)                    |
| Password:                                                             | Encrypted AUy3Nne84DHjTuVuzd1     Plaintext                                           | (Default Password: anonymous) |
| Apply Cancel Res                                                      | tore Default Credentials Display Sensit                                               | ive Data as Plaintext         |

可用的選項如下:

- By Password 此選項可讓您配置用於使用者身份驗證的密碼。輸入密碼或保留預設值「 anonymous」。
- By RSA Public Key 此選項允許您使用RSA公鑰進行使用者身份驗證。RSA用於加密和簽名 。如果選擇此選項,請在SSH使用者金鑰表塊中建立RSA公鑰和私鑰。
- By DSA Public Key 此選項可讓您使用DSA公鑰進行使用者身份驗證。DSA僅用於簽名。如 果選擇此選項,請在SSH使用者金鑰表塊中建立DSA公鑰/私鑰。

步驟3.找到Credentials區域。在「Username」欄位中,輸入使用者名稱。

|   | SSH User Authentication        |                                                                                       |
|---|--------------------------------|---------------------------------------------------------------------------------------|
|   | Global Configuration           |                                                                                       |
|   | SSH User Authentication Method | <ul> <li>By Password</li> <li>By RSA Public Key</li> <li>By DSA Public Key</li> </ul> |
| l | Credentials                    |                                                                                       |
| l | o Username:                    | anonymous (0/70 characters used)                                                      |
|   | • Password:                    | Encrypted AUy3Nne84DHjTuVuzd1     Plaintext (Default Password: anonymous)             |
|   | Apply Cancel Res               | tore Default Credentials Display Sensitive Data as Plaintext                          |

步驟4.如果在<u>步驟2</u>中選擇了**By Password**,請在<u>Password</u>欄位中按一下所需密碼方法的單選 按鈕。預設密碼為「anonymous」。

| SSH User Authentication                        |                                                                              |  |
|------------------------------------------------|------------------------------------------------------------------------------|--|
| Global Configuration                           |                                                                              |  |
| SSH User Authentication Method:<br>Credentials | By Password     By RSA Public Key     By DSA Public Key                      |  |
| o Username:                                    | anonymous (0/70 characters used)                                             |  |
| • Password:                                    | Encrypted AUy3Nne84DHjTuVuzd1     Plaintext     Default Password: anonymous) |  |
| Apply Cancel Rest                              | ore Default Credentials Display Sensitive Data as Plaintext                  |  |

可用選項說明如下:

- 已加密 輸入加密的密碼。
- •明文 輸入口令作為純文字檔案。

步驟5.按一下Apply 以儲存驗證組態。

| SSH User Authentication                        |                                                                                       |  |
|------------------------------------------------|---------------------------------------------------------------------------------------|--|
| Global Configuration                           |                                                                                       |  |
| SSH User Authentication Method:<br>Credentials | <ul> <li>By Password</li> <li>By RSA Public Key</li> <li>By DSA Public Key</li> </ul> |  |
| o Username:                                    | anonymous (0/70 characters used)                                                      |  |
| • Password:                                    | Encrypted AUy3Nne84DHjTuVuzd1     Plaintext (Default Password: anonymous)             |  |
| Apply Cancel Rest                              | ore Default Credentials Display Sensitive Data as Plaintext                           |  |

步驟6。(可選)若要還原預設使用者名稱和密碼,請按一下**Restore Default Credentials**。預 設密碼為「anonymous」。

|   | SSH User Authentication                        |                                                                                       |
|---|------------------------------------------------|---------------------------------------------------------------------------------------|
|   | Global Configuration                           |                                                                                       |
|   | SSH User Authentication Method:<br>Credentials | <ul> <li>By Password</li> <li>By RSA Public Key</li> <li>By DSA Public Key</li> </ul> |
| l | o Username:                                    | anonymous (0/70 characters used)                                                      |
|   | • Password:                                    | Encrypted AUy3Nne84DHjTuVuzd1     Plaintext (Default Password: anonymous)             |
|   | Apply Cancel Rest                              | ore Default Credentials Display Sensitive Data as Plaintext                           |

步驟7.(可選)若要以純文字檔案或加密文本形式檢視敏感資料,請按一下Display Sensitive Data as Plaintext/Encrypted。

| SSH User Authentication                                |                                                                           |  |
|--------------------------------------------------------|---------------------------------------------------------------------------|--|
| Global Configuration<br>SSH User Authentication Method | <ul> <li>By Password</li> <li>By RSA Public Key</li> </ul>                |  |
| Credentials                                            | By DSA Public Key anonymous (0/70 characters used)                        |  |
| • Password:                                            | Encrypted AUy3Nne84DHjTuVuzd1     Plaintext (Default Password: anonymous) |  |
| Apply Cancel Res                                       | tore Default Credentials Display Sensitive Data as Plaintext              |  |

附註:該按鈕的名稱將根據當前設定而改變。該按鈕將始終切換資料的顯示。

#### SSH使用者金鑰表

本節介紹如何管理SSH使用者表。

步驟1.導航到SSH使用者金鑰表。在顯示的清單中,選中要管理的金鑰所左側的覈取方塊。

| SSH User Key Table |          |              |                                                 |
|--------------------|----------|--------------|-------------------------------------------------|
|                    | Key Type | Key Source   | Fingerprint                                     |
|                    | RSA      | User Defined | 8e:06:e1:fe:ab:4d:1f:cf:14:5c:e3:11:cd:8f:1e:8a |
|                    | DSA      | User Defined | 6a:b3:3e:9e:83:c3:3b:da:57:f7:29:89:15:a7:dc:0c |
| G                  | enerate  | Edit         | Delete Details                                  |

步驟2。(可選)按一下Generate以生成新金鑰。新鍵會覆蓋選定的鍵。系統將顯示確認視窗。按一下「OK」以繼續。

| SSH User Key Table |          |              |                                                 |
|--------------------|----------|--------------|-------------------------------------------------|
|                    | Key Type | Key Source   | Fingerprint                                     |
| ✓                  | RSA      | User Defined | 8e:06:e1:fe:ab:4d:1f:cf:14:5c:e3:11:cd:8f:1e:8a |
|                    | DSA      | User Defined | 6a:b3:3e:9e:83:c3:3b:da:57:f7:29:89:15:a7:dc:0c |
| G                  | enerate  | Edit         | Delete Details                                  |

步驟3。(可選)按一下Delete以刪除選定的項。系統將顯示確認視窗。按一下OK繼續。

| SSH | SSH User Key Table |              |                                                 |
|-----|--------------------|--------------|-------------------------------------------------|
|     | Key Type           | Key Source   | Fingerprint                                     |
|     | RSA                | User Defined | 8e:06:e1:fe:ab:4d:1f:cf:14:5c:e3:11:cd:8f:1e:8a |
|     | DSA                | User Defined | 6a:b3:3e:9e:83:c3:3b:da:57:f7:29:89:15:a7:dc:0c |
| G   | enerate            | Edit         | Delete Details                                  |

#### 步驟4.(可選)按一下Details檢視選定金鑰的詳細資訊。

| SSH User Key Table |            |              |                                                 |
|--------------------|------------|--------------|-------------------------------------------------|
|                    | 🔄 Кеу Туре | Key Source   | Fingerprint                                     |
|                    | RSA RSA    | User Defined | 8e:06:e1:fe:ab:4d:1f:cf:14:5c:e3:11:cd:8f:1e:8a |
|                    | DSA        | User Defined | 6a:b3:3e:9e:83:c3:3b:da:57:f7:29:89:15:a7:dc:0c |
|                    | Generate   | Edit         | Delete Details                                  |

系統將顯示SSH User Key Details頁面。按一下Back返回SSH使用者金鑰表。

| SSH User Key Details     |                                                                                                    |  |  |
|--------------------------|----------------------------------------------------------------------------------------------------|--|--|
| SSH Server Key Type:     | RSA                                                                                                    |  |  |
| Public Key:              | BEGIN SSH2 PUBLIC KEY<br>Comment: RSA Public Key<br>AAAAB3NzaC1yc2EAAAADAQABAAAAgQCaeTjr4/8xsROwDkFBY7efsV5v59RNAwzJdZsxb<br>XRqFXeMQ2LNyUTCK8hcu0zVSipsQ8AFRZmpnaVkEgSunFK5YYJ2AckP9NyMlkihWfRWm<br>UXT6SBOK/BJk7GPXhcs0JE6II3uPCyiC50vzGRBGhWSH/oGBxMqkavDGpcToaDyKQ==<br>END SSH2 PUBLIC KEY |  |  |
| Private Key (Encrypted): | BEGIN SSH2 ENCRYPTED PRIVATE KEY<br>Comment: RSA Private Key                                                                                                    |  |  |
|                          |                                                                                                    |  |  |
|                          |                                                                                                    |  |  |
| Back Display S           | Sensitive Data as Plaintext                                                                                                    |  |  |

步驟5.按一下Edit以編輯選取的金鑰。

| SSH User Key T | fable        |                                                 |
|----------------|--------------|-------------------------------------------------|
| 📄 Кеу Туре     | Key Source   | Fingerprint                                     |
| RSA RSA        | User Defined | 8e:06:e1:fe:ab:4d:1f:cf:14:5c:e3:11:cd:8f:1e:8a |
| DSA            | User Defined | 6a:b3:3e:9e:83:c3:3b:da:57:f7:29:89:15:a7:dc:0c |
| Generate       | Edit         | Delete Details                                  |

Edit SSH Client Authentication Settings視窗開啟:

| Key Type:               | RSA                                                                                                    |        |
|-------------------------|----------------------------------------------------------------------------------------------------|--------|
| Public Key:             | BEGIN SSH2 PUBLIC KEY<br>Comment: RSA Public Key<br>AAAAB3NzaC1yc2EAAAADAQABAAAAgQCaeTjr4/8xsROwDkFBY7efsV5v59RNAwzJdZsxbXRq<br>END SSH2 PUBLIC KEY | E,     |
|                         |                                                                                                    | $\sim$ |
| Private Key:   Encrypte | d                                                                                                    | ^      |
|                         |                                                                                                    | $\sim$ |
| ⊖ Plaintext             |                                                                                                    | ^      |
|                         |                                                                                                    | $\sim$ |

### 步驟6.從Key Type下拉選單中選擇所需的金鑰型別。

| Key Type:                                  | RSA                                                                                                    |        |
|--------------------------------------------|----------------------------------------------------------------------------------------------------|--------|
| Public Key:                                | BEGIN SSH2 PUBLIC KEY<br>Comment: RSA Public Key<br>AAAAB3NzaC1yc2EAAAADAQABAAAAgQCaeTjr4/8xsROwDkFBY7efsV5v59RNAwzJdZsxbXRqF?<br>END SSH2 PUBLIC KEY | ^      |
|                                            |                                                                                                    | $\sim$ |
| Private Key: <ul> <li>Encrypted</li> </ul> |                                                                                                    | ^      |
|                                            |                                                                                                    | $\sim$ |
| O Plaintext                                |                                                                                                    | ^      |
|                                            |                                                                                                    | $\sim$ |

可用的選項如下:

• RSA - RSA用於加密和簽名。

• DSA - DSA僅用於簽名。

步驟7.在公鑰欄位中,您可以編輯目前的公鑰。

| Key Type:                   | RSA 🗸                                                                                                    |         |
|-----------------------------|----------------------------------------------------------------------------------------------------|---------|
| Public Key:                 | F BEGIN SSH2 PUBLIC KEY<br>Comment: RSA Public Key<br>AAAAB3NzaC1yc2EAAAADAQABAAAAgQCaeTjr4/8xsROwDkFBY7efsV5v59RNAwzJdZsxbXRq<br>END SSH2 PUBLIC KEY | e^<br>v |
| Private Key:      Encrypted | d                                                                                                    | ~       |
|                             |                                                                                                    | $\sim$  |
| O Plaintext                 |                                                                                                    | ~       |
|                             |                                                                                                    | $\sim$  |

#### 步驟8.在Private Key欄位中,您可以編輯目前的私鑰。按一下

Encrypted單選按鈕檢視當前私鑰是否加密。否則,按一下Plaintext單選按鈕可將當前私鑰視 為純文字檔案。

| Key Type:           | RSA                                                                                                    |        |
|---------------------|----------------------------------------------------------------------------------------------------|--------|
| Public Key:         | BEGIN SSH2 PUBLIC KEY<br>Comment: RSA Public Key<br>AAAAB3NzaC1yc2EAAAADAQABAAAAgQCaeTjr4/8xsROwDkFBY7efsV5v59RNAwzJdZsxbXR<br>END SSH2 PUBLIC KEY | qF)    |
| Private Key: 💿 Encr | /pted                                                                                                    | ~      |
|                     |                                                                                                    | $\sim$ |
| 🔿 Plain             | text                                                                                                    | ^      |
|                     |                                                                                                    | $\sim$ |

#### 步驟9.按一下Apply 以儲存變更。

| Key Type:               | RSA                                                                                                    |        |
|-------------------------|----------------------------------------------------------------------------------------------------|--------|
| Public Key:             | BEGIN SSH2 PUBLIC KEY<br>Comment: RSA Public Key<br>AAAAB3NzaC1yc2EAAAADAQABAAAAgQCaeTjr4/8xsROwDkFBY7efsV5v59RNAwzJdZsxbXf<br>END SSH2 PUBLIC KEY | RqF)   |
|                         |                                                                                                    | $\sim$ |
| o Private Key: 💿 Encryp | ed                                                                                                    | ^      |
|                         |                                                                                                    | $\sim$ |
| O Plainte               | d                                                                                                    | ^      |
|                         |                                                                                                    | $\sim$ |